# HƯỚNG DẪN THANH TOÁN TRỰC TUYẾN BẰNG THỂ ATM NỘI ĐỊA VIETCOMBANK CONNECT24

## A/ KÍCH HOẠT CHỨC NĂNG THANH TOÁN TRỰC TRUYÊN:

\* Điều kiện sử dụng dịch vụ:

Đăng ký sử dụng dịch vụ **SMS OTP** qua Dịch vụ Ngân hàng trực tuyến VCB – iB@nking (đăng nhập tại website vietcombank.com.vn, hình minh họa) hoặc tại quầy giao dịch của Vietcombank.

| etco         | ng niêm tên vũng tuong tới                 | Ngân hàng trực tuyến<br>VCB – iB@nking |                                                   |                                                        |                                                              |                                 |  |
|--------------|--------------------------------------------|----------------------------------------|---------------------------------------------------|--------------------------------------------------------|--------------------------------------------------------------|---------------------------------|--|
| <b>^</b>     | Thông tin Tài khoản/ Thẻ                   | Chuyển tiền                            | Thanh toán                                        | Tiết kiệm trực tuyếr                                   | Tiện ích gia tăng                                            | Hỗ trợ giao dịc                 |  |
|              |                                            |                                        |                                                   |                                                        |                                                              | НОАТ (                          |  |
| ◄            | truy cập nhanh                             | Trang chủ                              | i/ VCB-IB@nking ci                                | ia tôi/ Cài đặt phương                                 | thức nhận OTP mặc định                                       |                                 |  |
| > Danh       | sách tài khoản                             |                                        | CÀI ĐẠ                                            | T PHƯƠNG THỨC N                                        | IHẬN OTP MẶC ĐỊNH                                            |                                 |  |
| > Chuy       | ến tiền trong Vietcombank                  |                                        |                                                   |                                                        |                                                              |                                 |  |
| > Chuy       | ễn tiền tới ngân hàng khác                 |                                        | Hình thức nhận m                                  | ă OTP Qua SMS                                          |                                                              | Ţ                               |  |
| > Than       | h toán hóa đơn                             |                                        | Số điện thoại nhậ                                 | n OTP 097****610                                       |                                                              | ۲                               |  |
| > Mở tà      | i khoản tiết kiệm                          |                                        | Số điện thoại nhận m                              | ă OTP 097****610                                       |                                                              |                                 |  |
| Dăng<br>VCB- | ký ủy quyền trích nợ tự động<br>Auto Debit |                                        | Mã ki                                             | im tra 4998                                            | \$                                                           |                                 |  |
|              |                                            |                                        | Nhập lại dãy s                                    | ố trên Nhập mã kiểm tr                                 | а                                                            |                                 |  |
| 2≡           | VCB-IB@NKING CỦA TÔI                       | Thỏa                                   | thuận sử dụng dịch v                              | ı Ngân hàng điện tử xem                                | chi tiết >>                                                  |                                 |  |
| > Thông      | g tin cá nhân                              | 🔲 Tối<br>sử dụi                        | đã đọc, hiểu rõ, đồng y<br>ng dịch vụ ngân hàng đ | r và cam kết tuân thủ các ở<br>ện từ của Ngân hàng TMC | iều khoản, điều kiện sử dụng<br>P Ngoại thương ∨iệt Nam (Vie | và các hướng dẫn<br>etcombank). |  |
| > Cài đ      | ặt người hưởng                             |                                        |                                                   |                                                        |                                                              | Vác nhân                        |  |
| > Cài đ      | ặt hạn mức chuyển tiền                     |                                        |                                                   |                                                        |                                                              | Nac inigit                      |  |
| > Cài đ      | ặt nhà cung cấp dịch vụ                    |                                        |                                                   |                                                        |                                                              |                                 |  |
| > Cài đả     | ặt phương thức nhận OTP                    |                                        |                                                   |                                                        |                                                              |                                 |  |
| > Cài đả     | ặt tài khoàn mặc định                      |                                        |                                                   |                                                        |                                                              |                                 |  |
| > Đối m      | ật khẩu                                    |                                        |                                                   |                                                        |                                                              |                                 |  |
| > Thoát      | L                                          |                                        |                                                   |                                                        |                                                              |                                 |  |

- \* Hạn mức thanh toán trực tuyến: 50,000,000 VNĐ/ ngày/ lần và 10 lần / ngày.
- \* Hỗ trợ Vietcombank: 1900 54 54 13 0243 8243524

<u>B/ HƯỚNG DẫN THANH TOÁN TRỰC TUYẾN:</u>

#### Bước 1: Chọn hàng hóa/dịch vụ và phương thức thanh toán:

Chọn phương thức thanh toán bằng Thẻ ATM Nội địa.

Tiếp đó, chọn logo Ngân hàng Vietcombank.

| Mời chọn phương thức thanh toán                                                                            |             |                   |            |                                                    |                       |        |                           |
|----------------------------------------------------------------------------------------------------|-------------|-------------------|------------|----------------------------------------------------|-----------------------|--------|---------------------------|
| Thanh toán bằng cách nhập thông tin thẻ/tài khoản ngân hàng (hướng dẫn thanh toán) Thanh toán bằng QR code |             |                   |            |                                                    |                       |        |                           |
| UnionPAY                                                                                                   | Vietcombank |                   | BIDV 🗇     | ODONGA Bank                                        | TECHCOMBANK           | HDBank |                           |
| <b>V</b> TPBank                                                                                            | ЪB          | VIB <sup>*</sup>  |            | MSB                                                | EXIMBANK <sup>©</sup> | MSHB   |                           |
|                                                                                                    | ABBANK      | <b>S</b> acombank | MAM A BANK | OCEAN BANK                                         | 🛞 SeABank             |        |                           |
|                                                                                                    |             | SCB               |            | Viet Capital<br>D i G i Bank<br>Ngân hàng Bản Việt | pay                   |        | Danh sách ứng dụng hỗ trợ |
|                                                                                                    |             |                   |            |                                                    |                       |        | Hủy bỏ                    |

\*Hỗ trợ thanh toán bằng thẻ: 1900.633.927 (8h30-18h00)

#### Bước 2: Nhập thông tin thẻ

- Số thẻ: Bao gồm toàn bộ dãy số in nổi trên mặt thẻ (không có khoảng trống)
- Ngày phát hành: Tháng/ Năm phát hành thẻ, được in nổi trên mặt thẻ (định dạng MM/YY)
- Tên in trên thẻ: Tên in nổi trên mặt thẻ (in hoa, có khoảng cách và không có dấu)

Nhấn "**Tiếp tục**" để thực hiện thanh toán.

Thông tin nhập yêu cầu chính xác và số dư tài khoản đủ để thanh toán.

Mời nhập thông tin và bấm nút "Tiếp tục" để thanh toán.

|                  | Vietcombank 🛡 |          |
|------------------|---------------|----------|
| Số thẻ:          |               |          |
| Ngày phát hành:  | Tháng Năm     |          |
| Tên in trên thẻ: |               |          |
|                  |               | -6.      |
|                  |               | Tiếp tục |
|                  |               | Hủy bỏ   |
|                  |               |          |

\*Hỗ trợ thanh toán bằng thẻ: 1900.633.927 (8h30-18h00)

- Điều kiện sử dụng dịch vụ:

Đăng ký "Internet banking" và "SMS banking" tại quầy giao dịch của Ngân hàng.

- Hạn mức thanh toán trực tuyến:
- 50,000,000 VND/ ngày/ lần và 10 lần / ngày.

### Bước 3: Xác thực chủ thẻ bằng OTP (OneTime Password)

Vietcombank sẽ gửi cho bạn Mã xác thực OTP qua tin nhắn (SMS) về số điện thoại di động mà bạn đã đăng ký với Vietcombank. Mã OTP là Mã xác thực sử dụng 01 lần tương ứng với mỗi giao dịch thanh toán.

Nhập **Mã xác thực OTP**" nhận được vào phần "**OTP**" và nhấn "**Thanh toán**" để xác thực giao dịch.

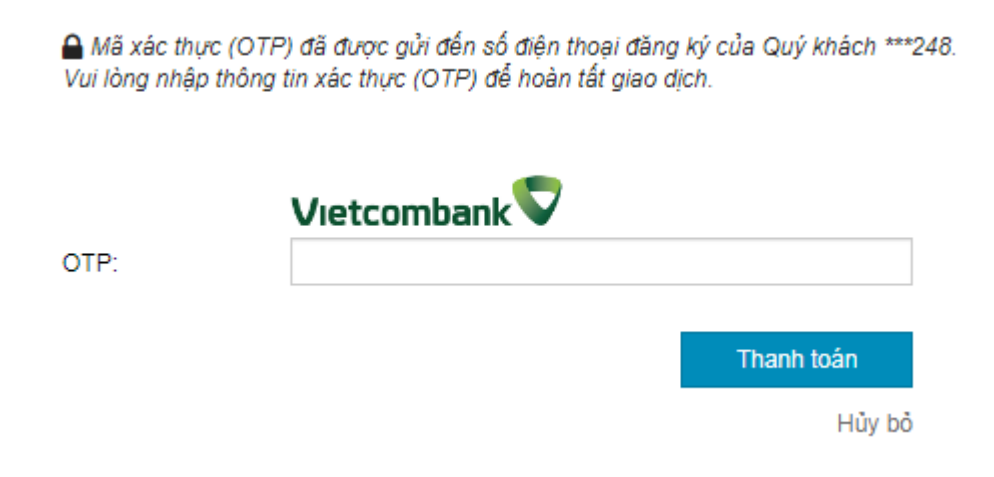

## Bước 4: Nhận kết quả giao dịch

Bạn sẽ được quay về website của Đơn vị chấp nhận thẻ để nhận thông báo kết quả giao dịch (giao dịch thành công hoặc không thành công).